# Clay Community Schools Technology Department

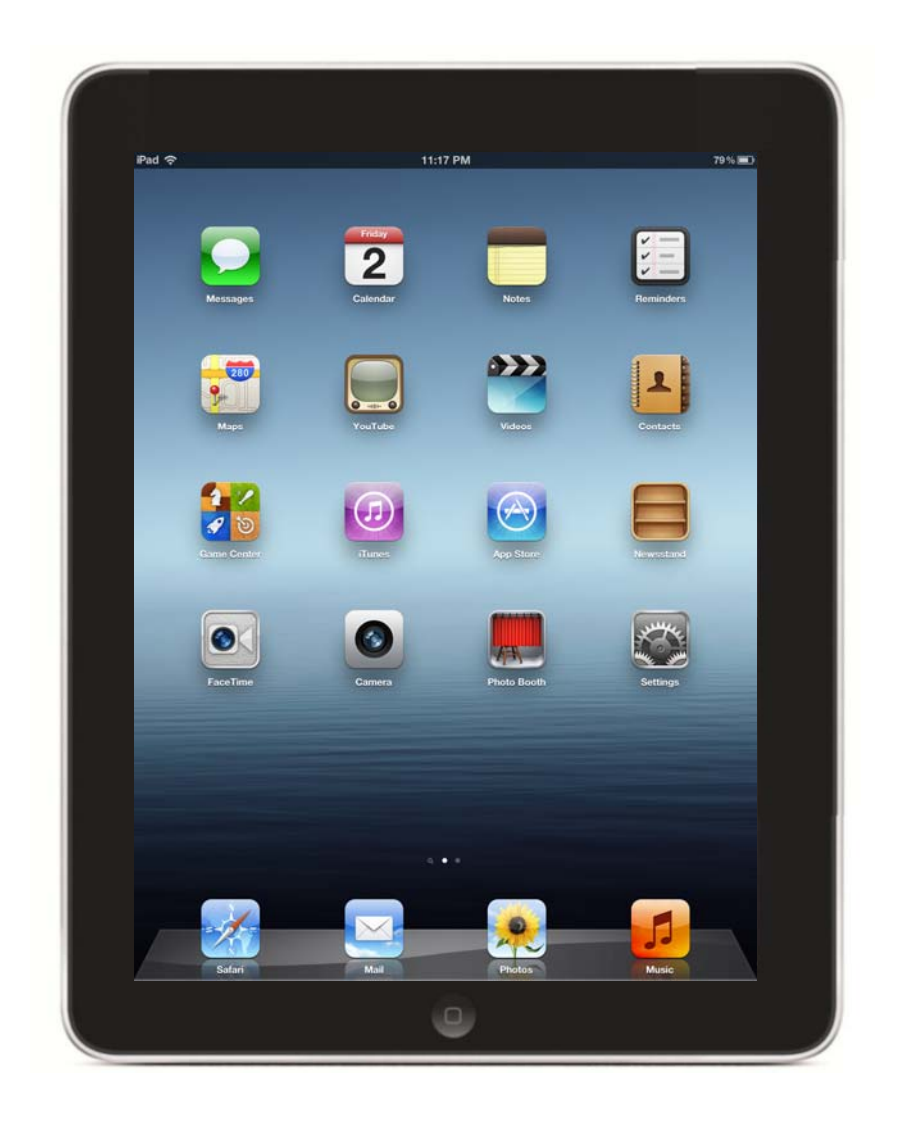

## **Setup iTunes Account**

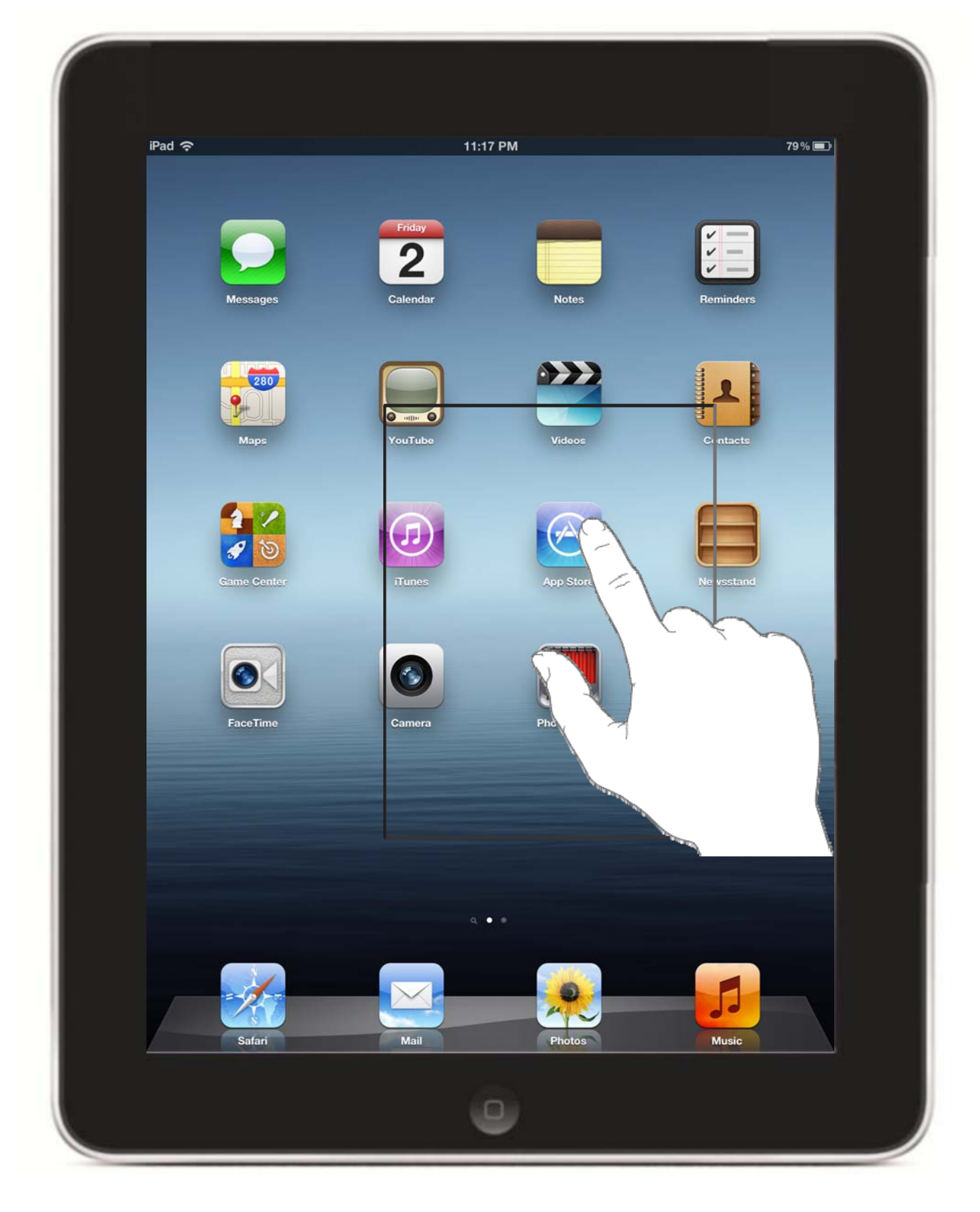

**1. Click on App Store.** 

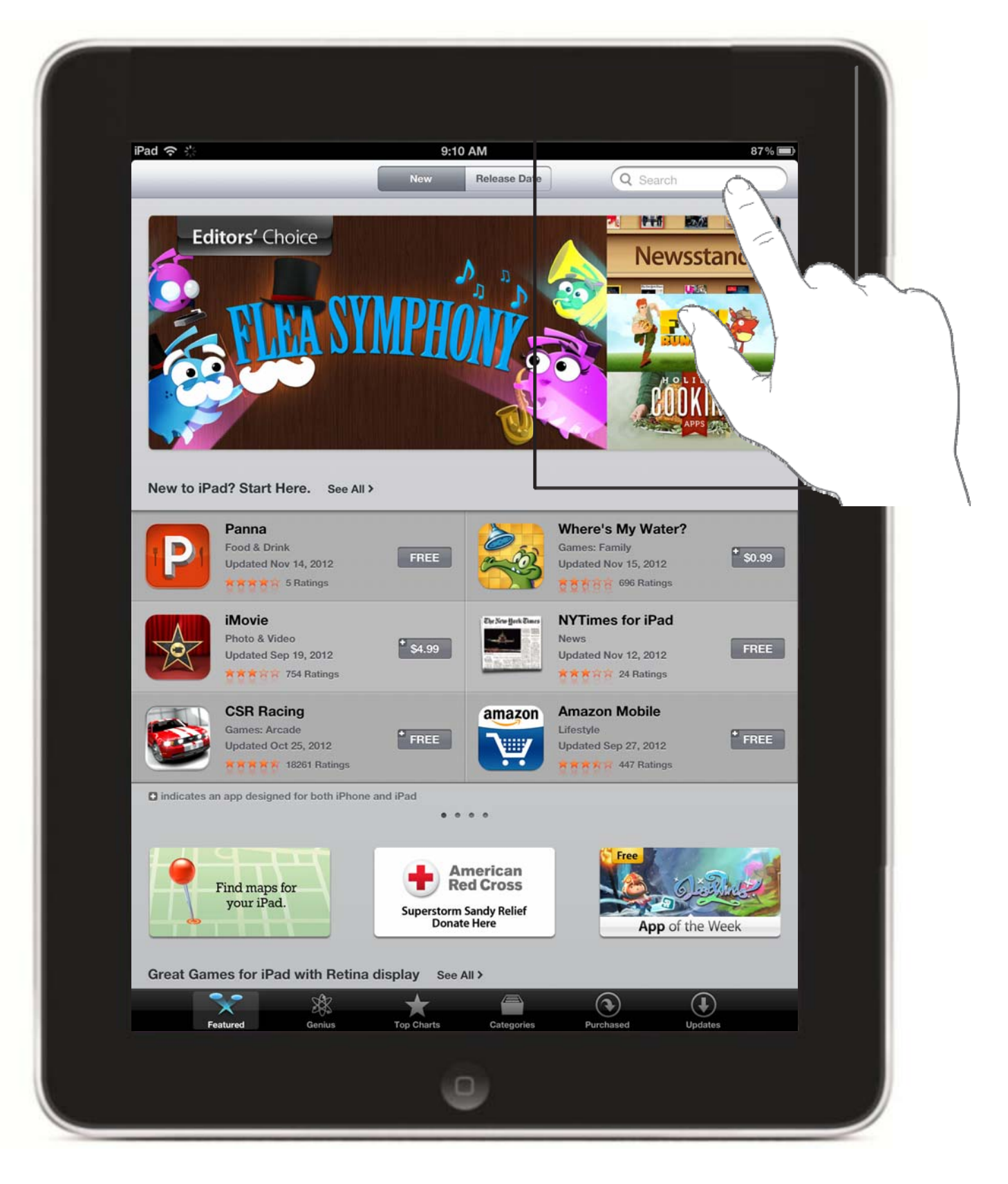

**1. Click on Search.** 

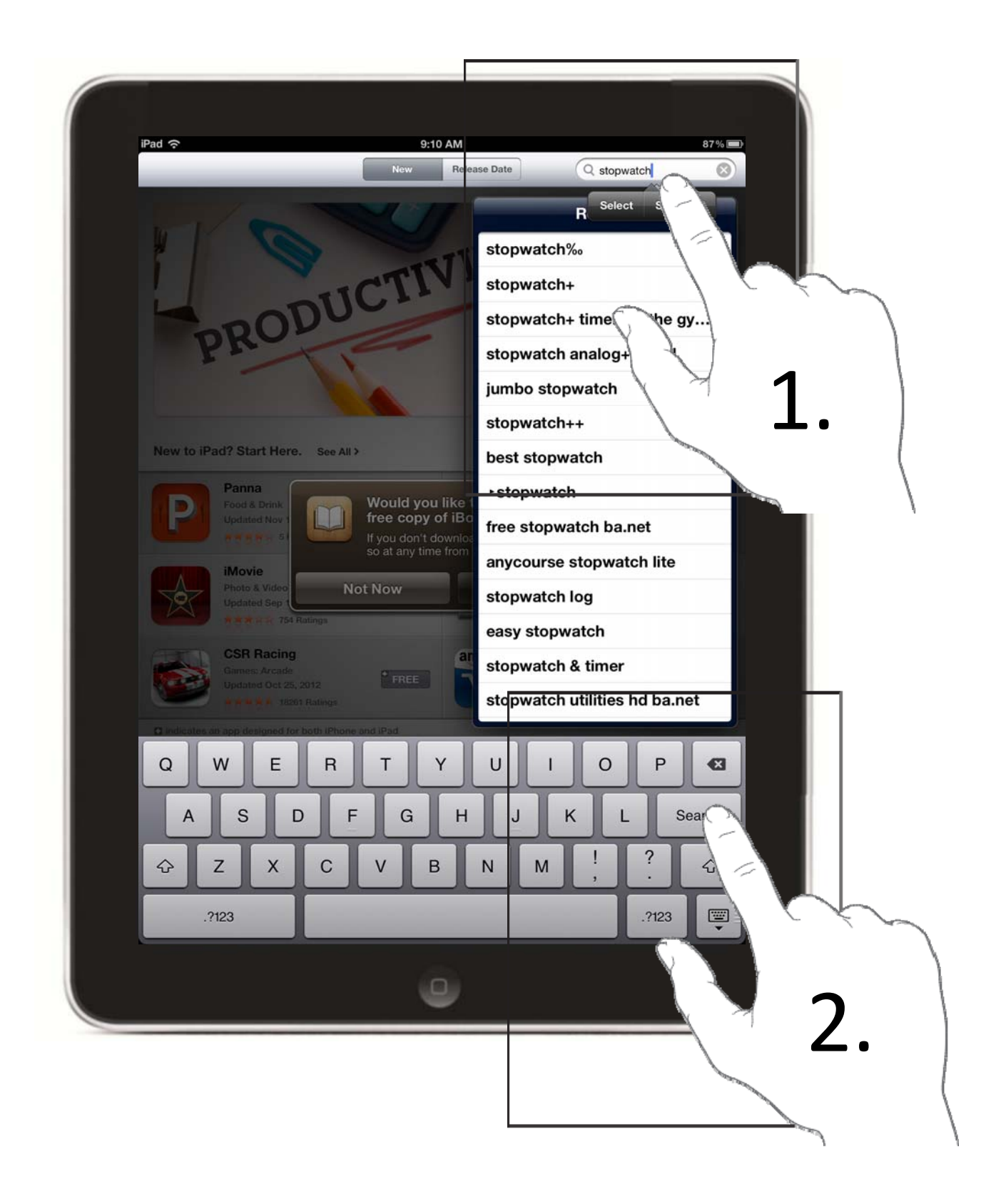

- **1.Type in stopwatch in the search box.**
- 2. Click Search.

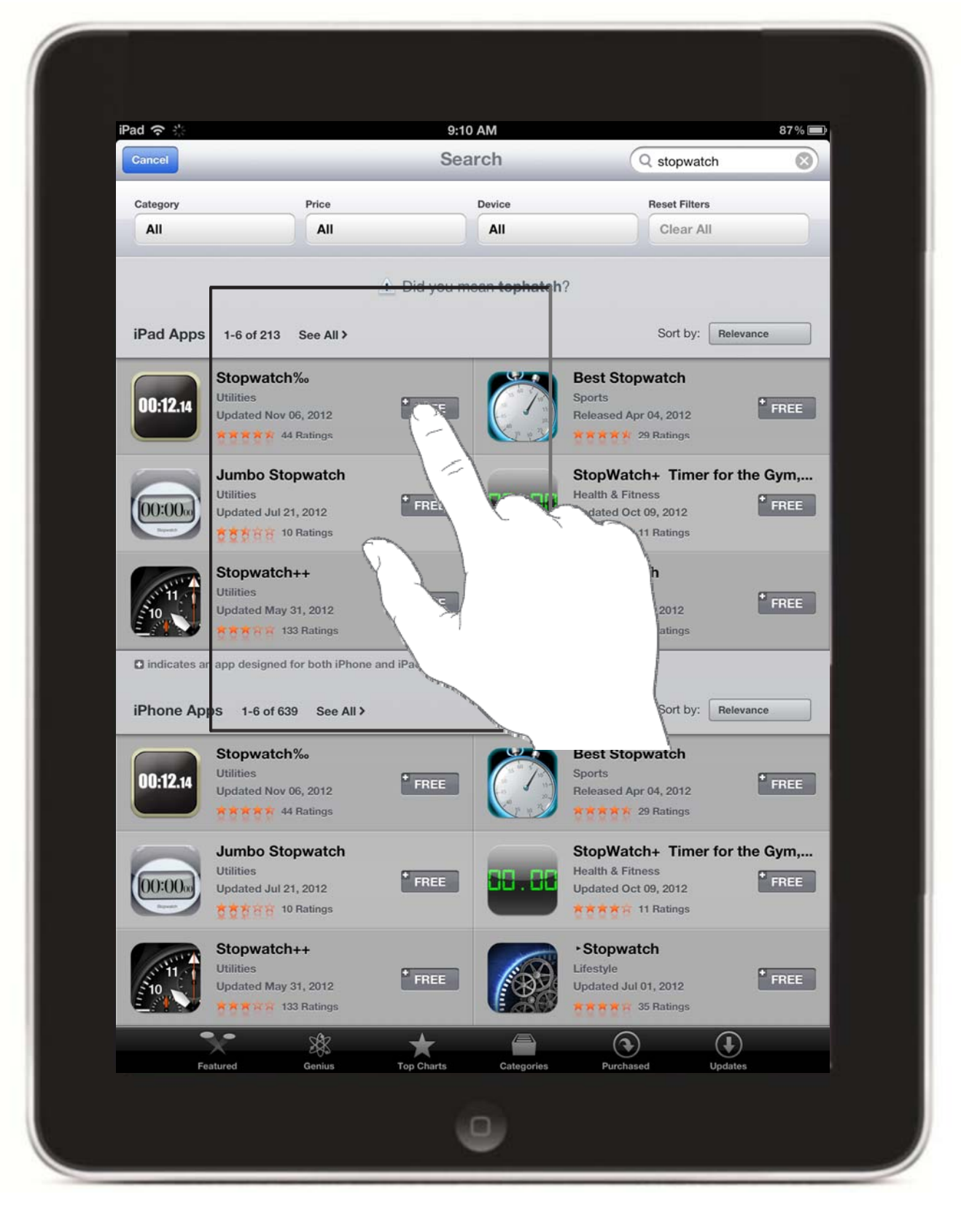

1. Select any free app.

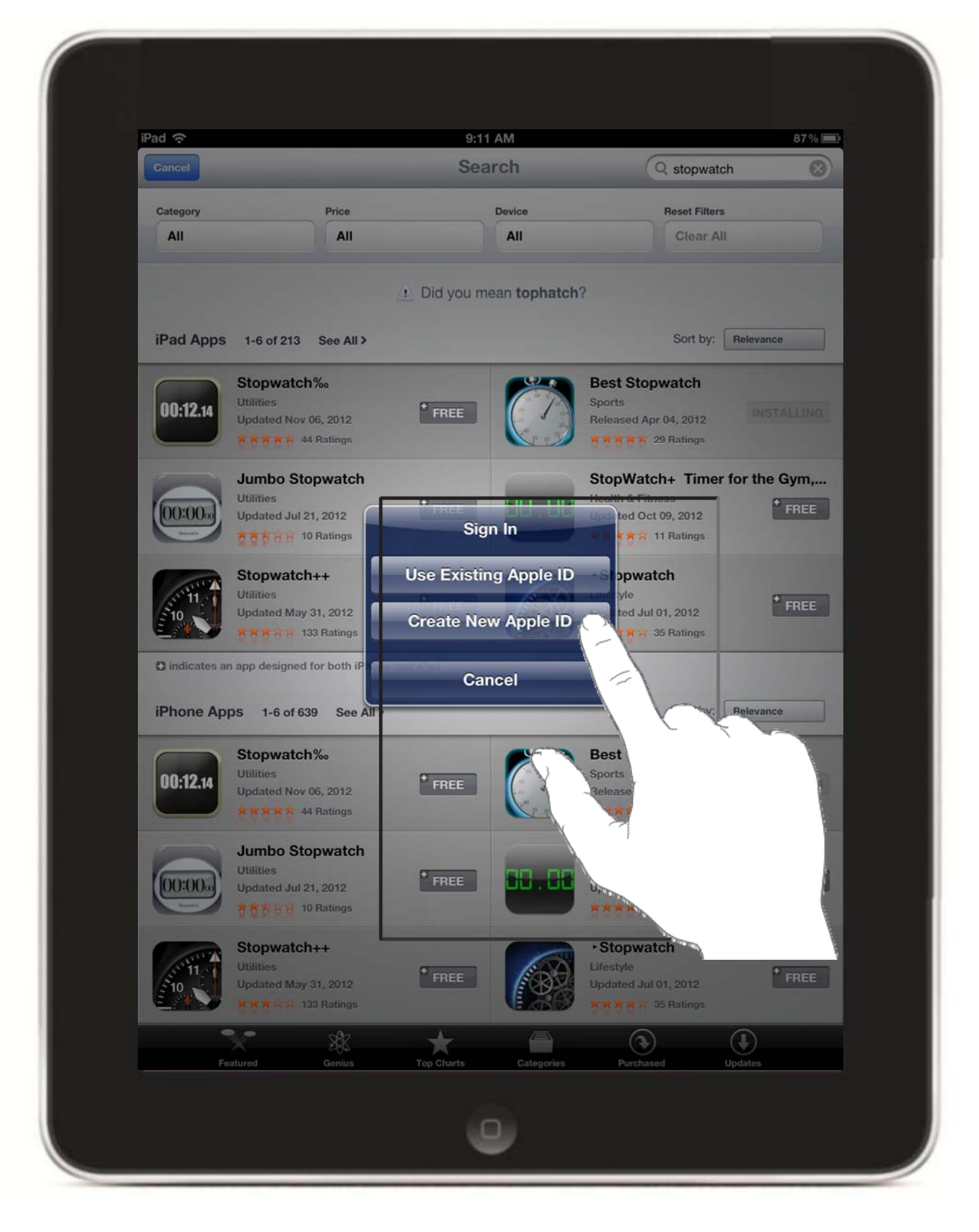

**1. Click on Create New Apple ID.** 

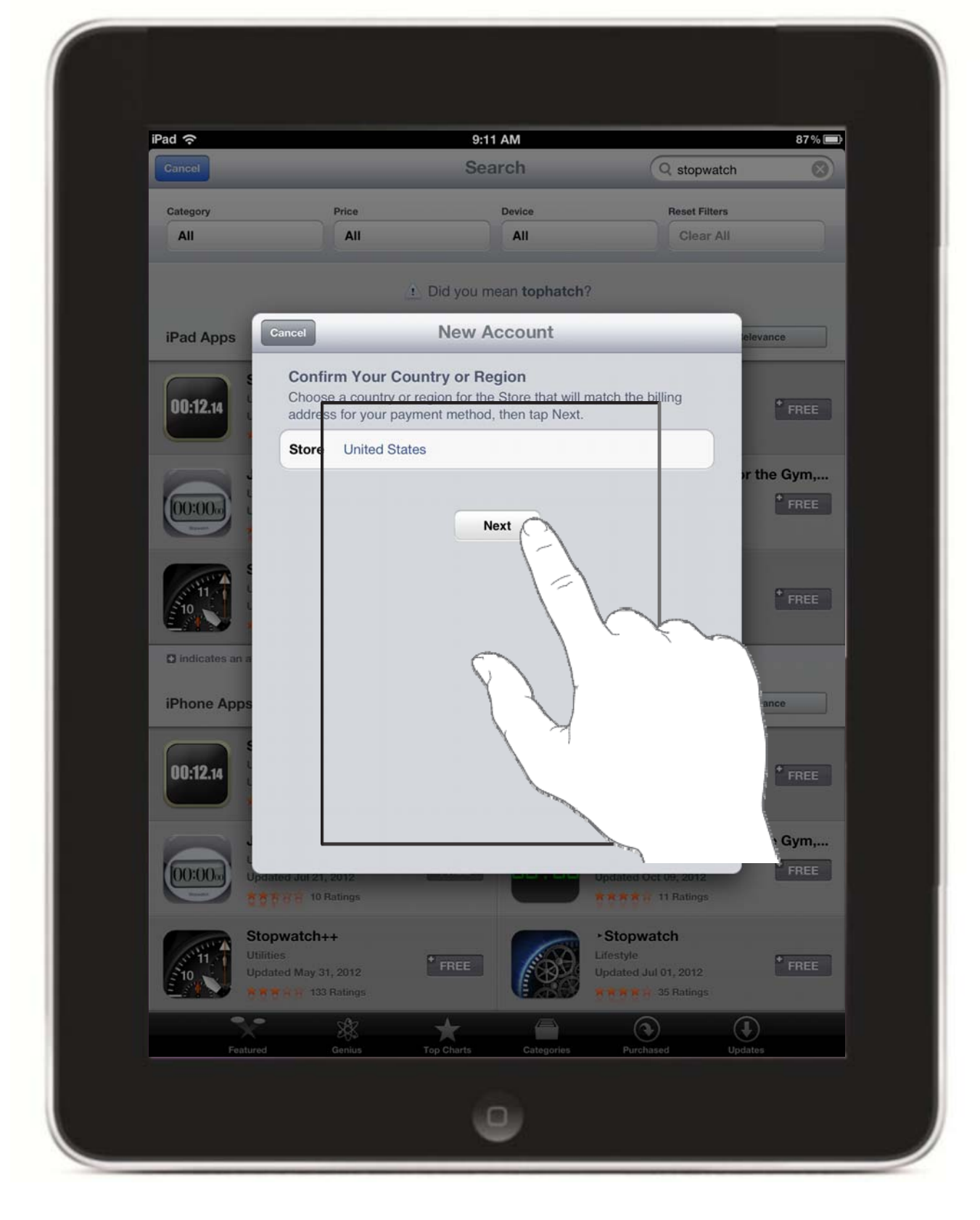

**1. Click on Next** 

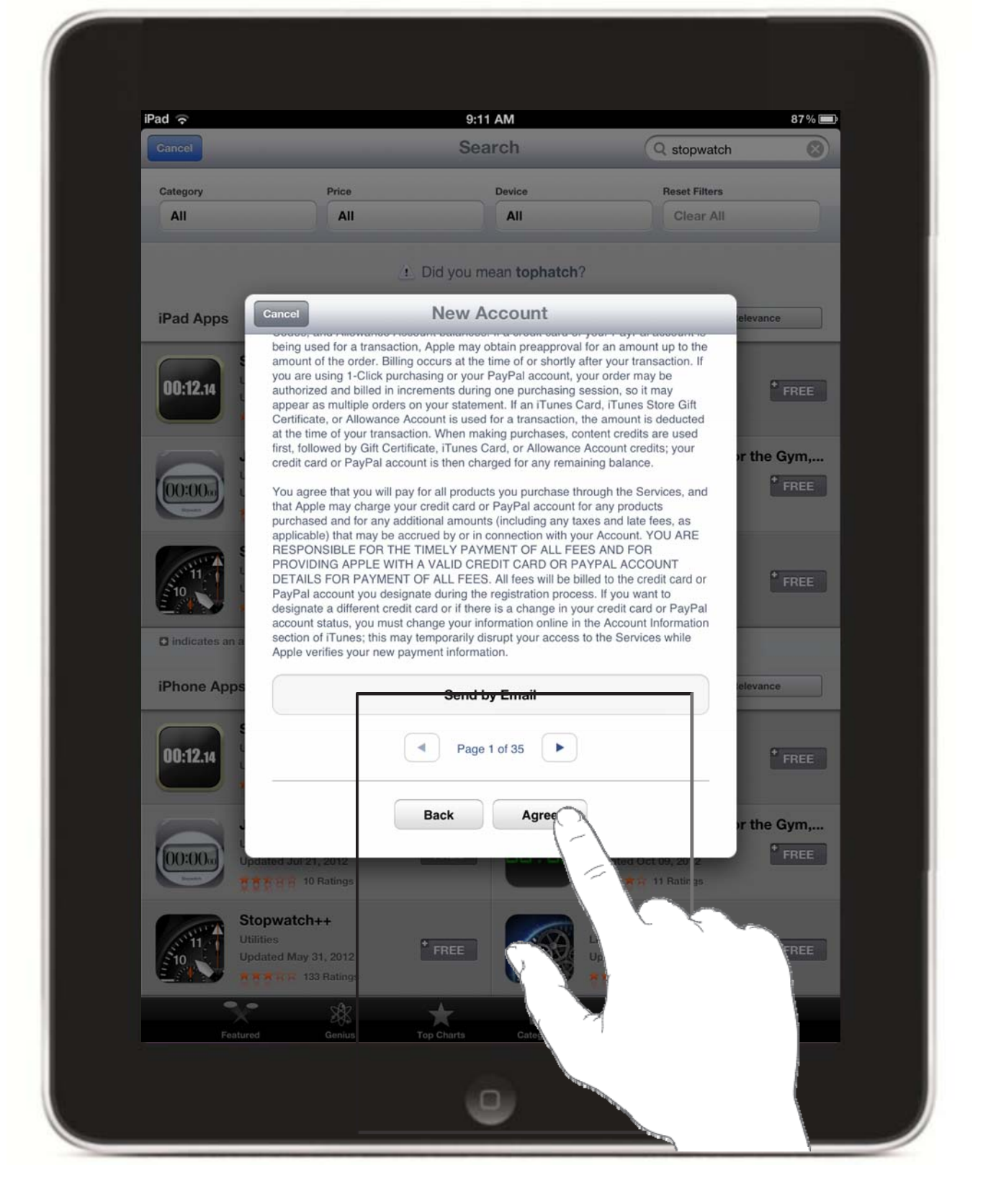

### 1. Click on Agree.

| iPad 중 🔅         |                                                                                                    | 9:11 AM                                                                                                    | (Contract)                                                                                                    | 87% 📖              |
|------------------|----------------------------------------------------------------------------------------------------|----------------------------------------------------------------------------------------------------|----------------------------------------------------------------------------------------------------|--------------------|
|                  |                                                                                                    |                                                                                                    | Q stopwatch                                                                                                    |                    |
| Category         | Price                                                                                                    | Device                                                                                                    | Reset Filters                                                                                                    |                    |
| All              | All                                                                                                    | All                                                                                                    |                                                                                                    |                    |
|                  | <u>a</u> 1                                                                                                    | Did you mean <b>tophatch</b> ?                                                                                                    |                                                                                                    |                    |
| iPad Apps        | incel                                                                                                    | New Account                                                                                                    | ziev                                                                                                    | ince               |
|                  | being used for a transaction,<br>amount of the order. Billing or<br>you are using 1-Click purchas<br>authorized and billed in increr<br>appear as multiple orders on<br>Certificate, or Allowance Accc<br>at the time of your transaction<br>irst, followed by Gitt Certifica<br>credit card or PayPal account<br>fou agree that you will pay to | Apple may obtain preapproval i<br>ccurs at the time of or shortly at<br>sing or your PayPal account, yo<br>ments during one purchasing si<br>your statement. If an iTunes Ci<br>obunt is used for a transaction, th<br>. When making purchases, con<br>te, iTunes Card, or Allowance /<br>i is then charged for any remain<br>or all products you purchase thm | or an amount up to the<br>ter your transaction. If<br>ur order may be<br>session, so it may<br>and, iTunes Store Gift<br>he amount is deducted<br>thent credits are used<br>Account credits; your<br>ing balance. | * FREE<br>The Gym, |
| C indicates an a | hat Apple may charge your c<br>purchased and for an undefine<br>applicable) that m<br>ESPONSIBLE F<br>PROVIDING APP<br>DETAILS FOR P/<br>PayPal account yi<br>designate a differ<br>account status, your compare<br>Apple verifies your new paym                                                                                                 | redit card or PayPal account for<br>anal amounts (including any tax<br>ead and agree to the iTur<br>ore Terms & Conditions.<br>Incel Agree<br>ent information.                                                                                                    | r any products<br>es and late fees, as<br>arount. YOU ARE<br>less D FOR<br>YPA ACCOUNT<br>et the credit card or<br>ou want to<br>difficard or PayPal<br>count Information<br>arvices while                        | + FREE             |
| iPhone Apps      |                                                                                                    | Send by Email                                                                                                    | l leteva                                                                                                    | ince               |
|                  | Gidul 21, 2012                                                                                                    | Page 1 of 35<br>Back Agree                                                                                                    |                                                                                                    |                    |
| Stop<br>United   | watch++<br>d May 31, 2012<br>R 🖶 133 Ratings                                                                                                    | FREE                                                                                                    | • Stopwatc.<br>Lifestyle<br>Updated Jul 01, 2012<br>5 5 6 7 5 8 Ratings                                                                                                    |                    |
|                  |                                                                                                    |                                                                                                    |                                                                                                    |                    |
|                  |                                                                                                    |                                                                                                    |                                                                                                    |                    |
|                  |                                                                                                    |                                                                                                    |                                                                                                    |                    |

# 1. Click on Agree.

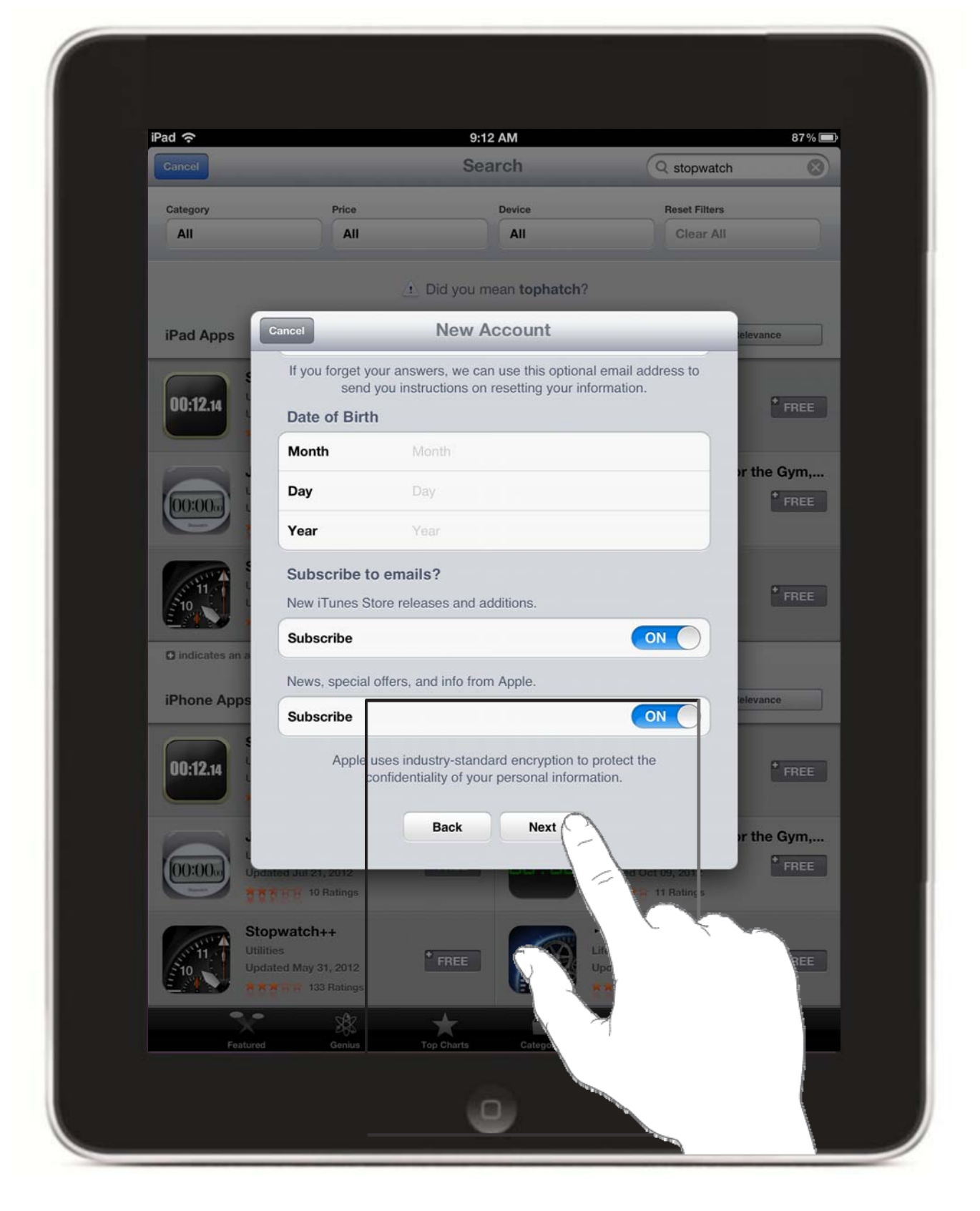

- 1.Fill out entire form.
- **2.Click on Next.**

| iPad ᅙ         |                                                                                          | 9:21 AM                                                                                            |                                                         | 86 % 🔳    |
|----------------|------------------------------------------------------------------------------------------|----------------------------------------------------------------------------------------------------|---------------------------------------------------------|-----------|
| Cancel         |                                                                                          | Search                                                                                             | Q stopwatch                                             | $\otimes$ |
| Category       | Price                                                                                    | Device                                                                                             | Reset Filters                                           |           |
| All            | All                                                                                      | All                                                                                                | Clear All                                               |           |
|                |                                                                                          | Did you mean tophatch                                                                              | 1?                                                      |           |
| iPad Apps      | Cancel                                                                                   | New Account                                                                                        | etev                                                    | ance      |
| 00:12.14       | Billing Information<br>If you provide a payr<br>you make a purchas<br>a payment method w | on<br>ment method now, you will n<br>e. If you select None, you wi<br>vhen you make your first pur | ot be charged until<br>II be asked to provide<br>chase. | * FREE    |
|                | Visa                                                                                     |                                                                                                    | or ti                                                   | ne Gym,   |
| 00:00          | MasterCard                                                                               |                                                                                                    |                                                         | + FREE    |
|                | Amex                                                                                     |                                                                                                    |                                                         |           |
| There a        | Discover                                                                                 |                                                                                                    |                                                         |           |
| 510            | None                                                                                     |                                                                                                    | $\sim$ $\checkmark$                                     | + FREE    |
|                | iTunes Gift Card                                                                         | s and Certificates                                                                                 |                                                         |           |
| Indicates an a | Code                                                                                     | Firther Corde                                                                                      |                                                         |           |
| iPhone Apps    | Couc                                                                                     |                                                                                                    |                                                         |           |
|                | Billing Address                                                                          |                                                                                                    | $\frown$                                                |           |
| 00:12.14       | Title                                                                                    | Select a title                                                                                     | XJ                                                      |           |
|                | First Name                                                                               | First name                                                                                         |                                                         |           |
|                | Last Name                                                                                | Last name                                                                                          | · · · ·                                                 |           |
| (00:00) up     | dated Jul 21, 2012                                                                       |                                                                                                    | Updated Duty                                            |           |
|                | 10 Ratings                                                                               |                                                                                                    | ***** 11 Rail                                           |           |
| St.            | opwatch++                                                                                |                                                                                                    | +Stopwatch                                              |           |
| 210 Up         | ities<br>iated May 31, 2012                                                              | * FREE                                                                                             | Litestyle<br>Updated Jul 01, 2012                       | + FREE    |
|                | 「本 天 京 133 Ratings                                                                       | (E286)                                                                                             | * * * * * 35 Ratings                                    |           |
| X              | 285                                                                                      | *                                                                                                  |                                                         |           |
| Feature        | a Genius                                                                                 | Top Charts Categories                                                                              | Purchased Update:                                       |           |
|                |                                                                                          |                                                                                                    |                                                         |           |
|                |                                                                                          |                                                                                                    |                                                         |           |

- **1.Leave payment as None.**
- 2.Fill out form.

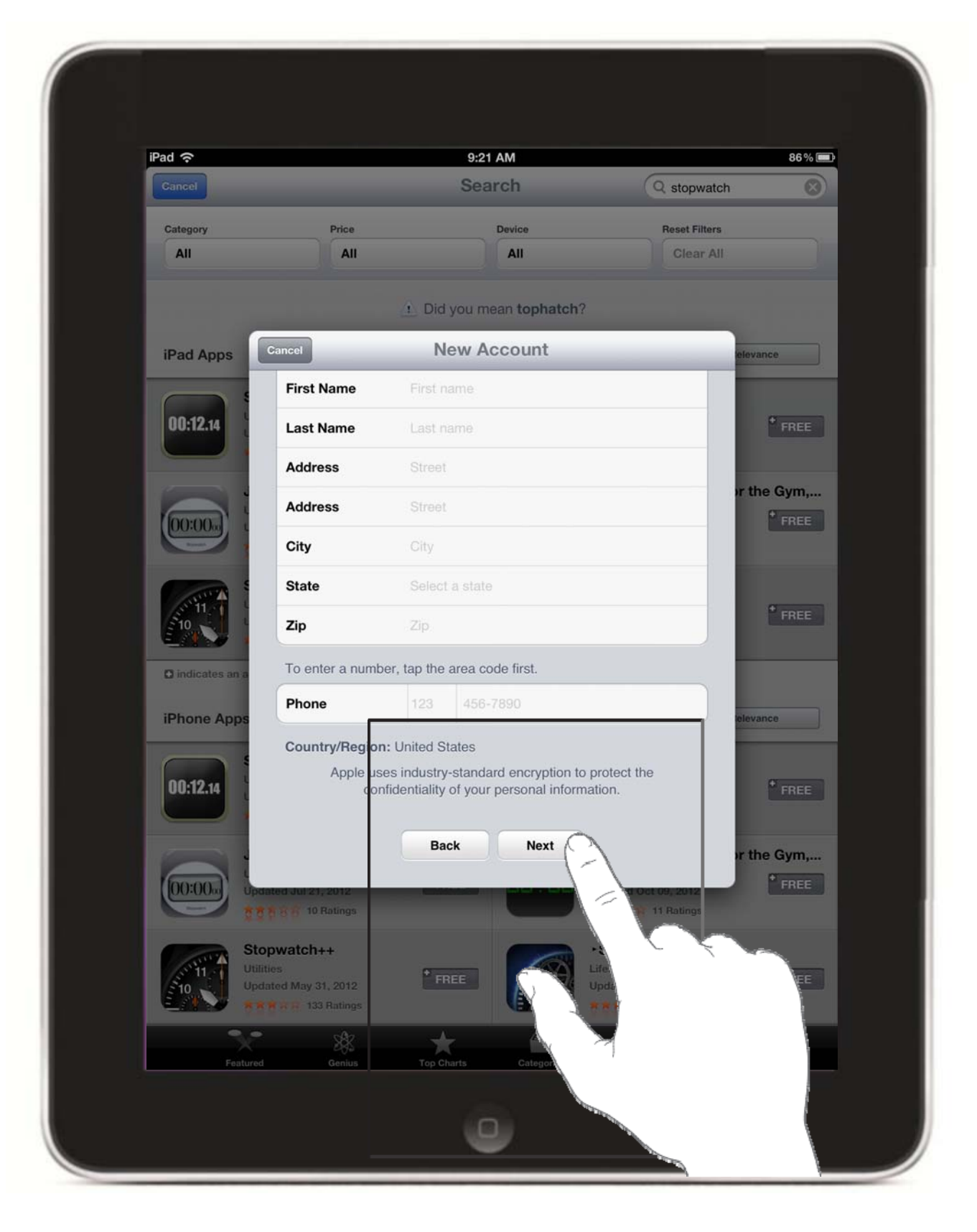

1. Click on Next.

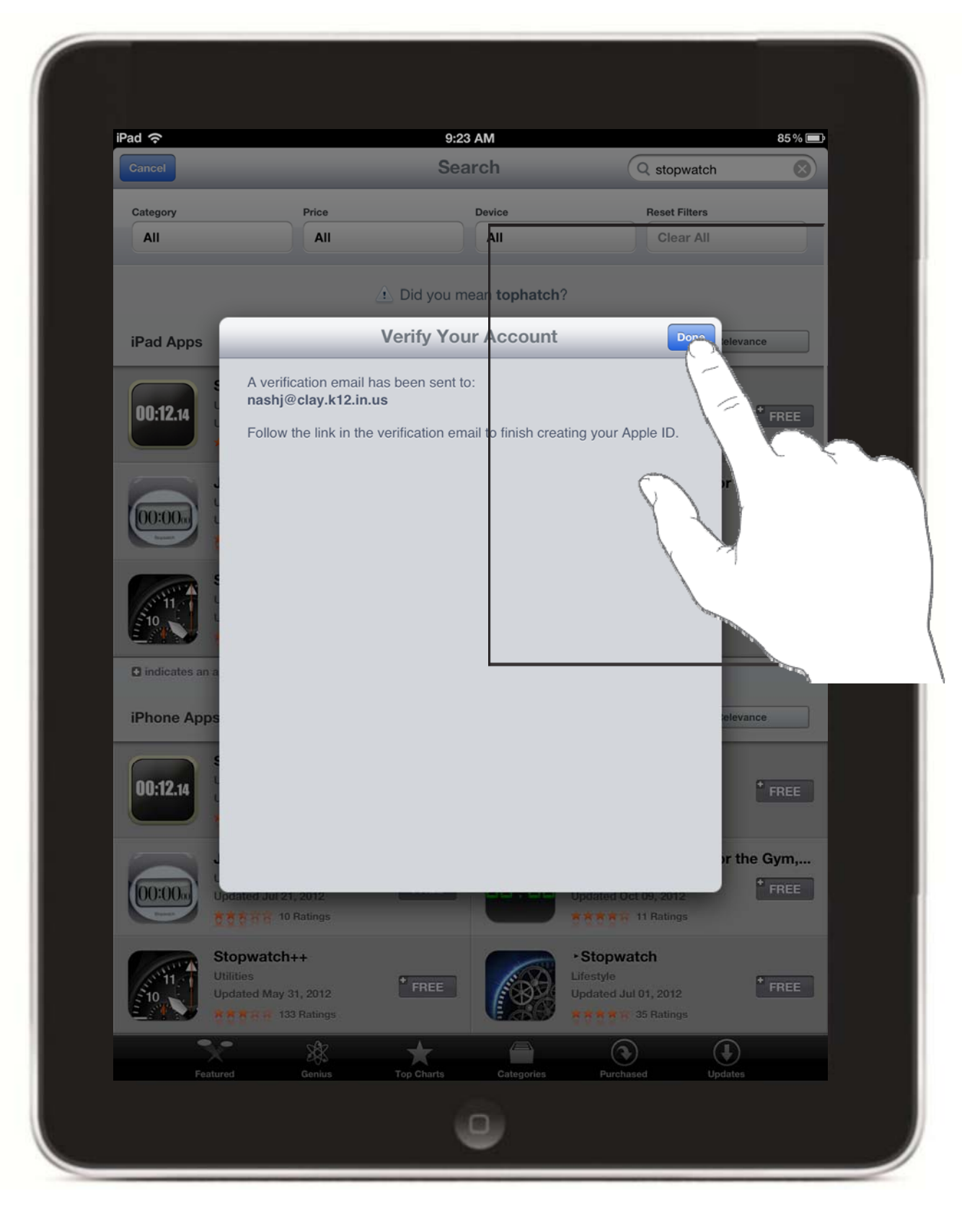

- 1.Click on Done.
- 2.Check your email.

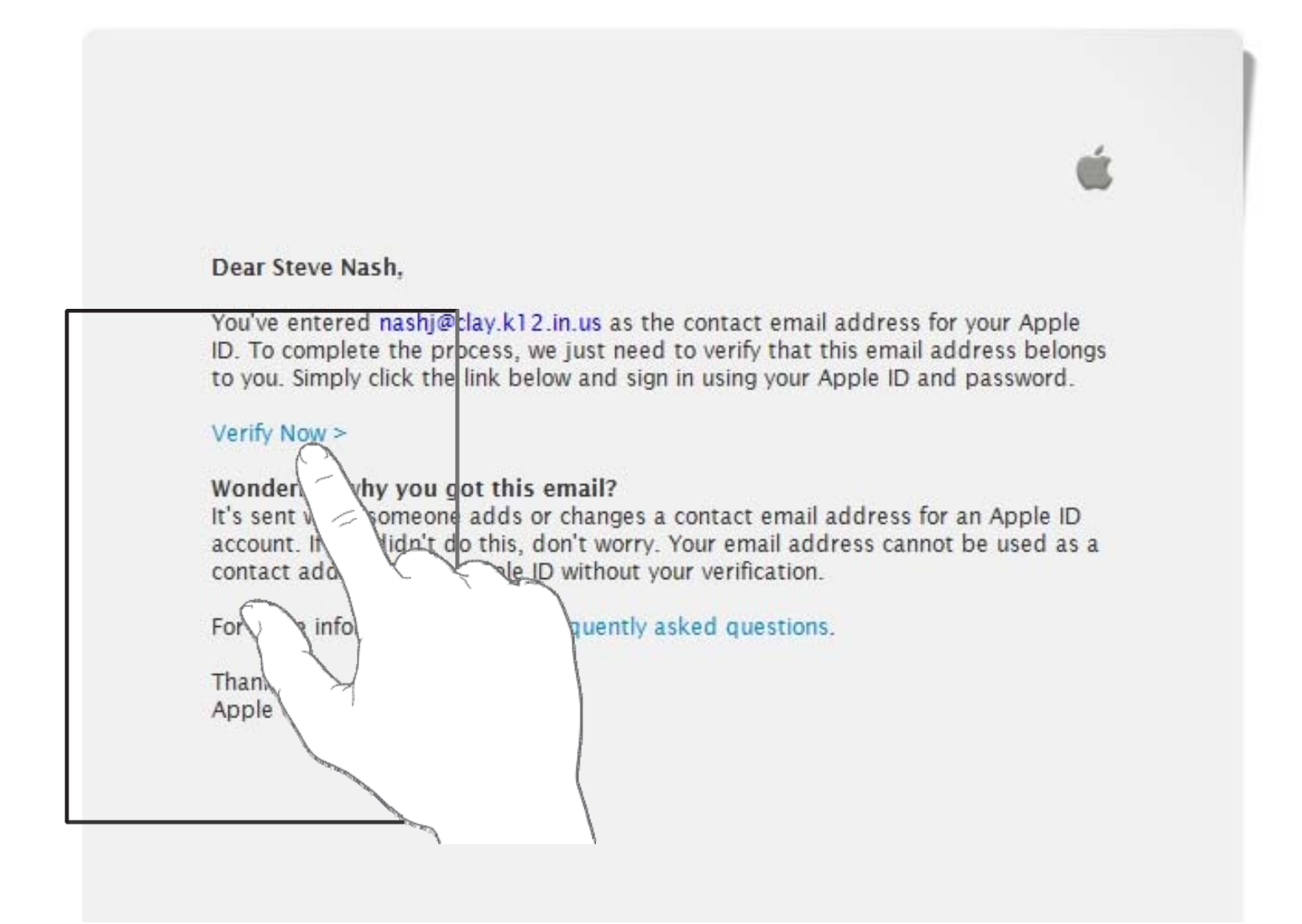

### **1.Click on Verify Now.**

| Ś                                                                                               | Store        | Mac  | iPod                                                                                                    | iPhone    | iPad  | iTunes       | Support | ٩  |
|-------------------------------------------------------------------------------------------------|--------------|------|----------------------------------------------------------------------------------------------------|-----------|-------|--------------|---------|----|
| Му Ар                                                                                           | ple ID       |      |                                                                                                    |           |       |              |         |    |
| Verify your email address.<br>Please verify the email address associated<br>with your Apple ID. |              | ed   | Sign in to verify your email address.<br>To verify the email address <b>nashj@clay.k12.in.us</b> , please sign in<br>with your Apple ID and password.<br>usemame@clay.k12.in.us<br>Forgot your Apple ID? |           |       |              |         |    |
|                                                                                                 |              |      | Forgot your                                                                                                    | password? |       | ◆ Verify Add | dress   |    |
| É Email                                                                                         | Verification |      |                                                                                                    |           |       |              |         | 0) |
| 1.Tv                                                                                            | pe in        | vour | ema                                                                                                    | il adc    | lress | •            |         |    |

- 2. Type in your password.
- **3. Click on Verify Address.**

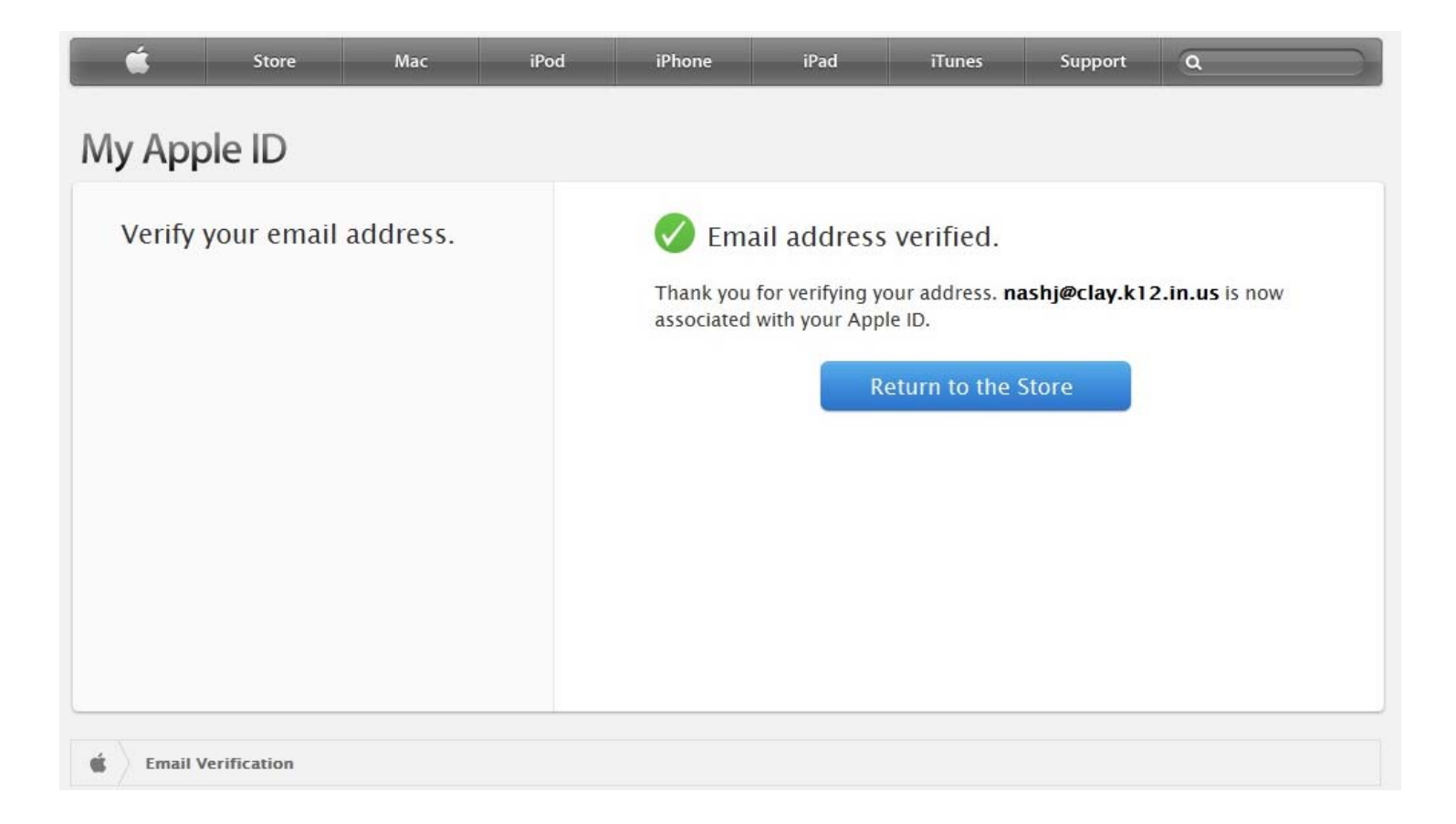

# You have now created your iTunes account. This will allow you to download free Apps from the App Store.